|                 | GROUP       | MODEL                            |
|-----------------|-------------|----------------------------------|
|                 | ELE         | 2023MY                           |
|                 |             | Mulfiple Models<br>(See page 10) |
|                 | NUMBER      | DATE                             |
|                 | 272         | December 2022                    |
| TECHNICAL SERVI | CE BULLETIN |                                  |

# SERVICE ACTION: CLUSTER LOGIC IMPROVEMENT FOR ADAS ALERT VOLUME CHANGE (SA517)

This bulletin provides the procedure to update the software logic of the Cluster (CLU) system on some 2023MY vehicles to allow the Advanced Driver Assistance System (ADAS) default alert volume to be changed. <u>Kia is</u> requesting the completion of this Service Action on all affected vehicles **in dealer stock**, prior to delivery. Follow the procedure outlined in this publication to apply the improved logic to the 'CLU' system using the KDS ECU Upgrade function as described in this bulletin. For confirmation that the latest reflash has been applied to a vehicle you are working on, verify the ROM ID using the table on pages 3-5 of this bulletin. Before conducting the procedure, verify that the vehicle is included in the list of affected VINs.

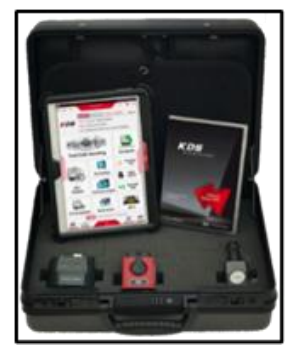

Kia Diagnostic System (KDS)

# 

SUBJECT:

A Service Action is a repair program without customer notification that is performed during the warranty period. Any dealer requesting to perform this repair outside the warranty period will require DPSM approval.

Repair status for a VIN is provided on WebDCS (Service  $\rightarrow$  Warranty Coverage  $\rightarrow$  Warranty Coverage Inquiry  $\rightarrow$  Campaign Information). Not completed Recall / Service Action reports are available on WebDCS (Consumer Affairs  $\rightarrow$  Not Completed Recall  $\rightarrow$  Recall VIN  $\rightarrow$  Select Report), which includes a list of affected vehicles.

This issue number is <u>SA517</u>.

#### SERVICE ACTION: CLUSTER LOGIC IMPROVEMENT FOR ADAS ALERT VOLUME CHANGE (SA517)

#### **ECU Upgrade Procedure:**

To correct this condition, the ECU should be reprogrammed using the KDS download, as described in this bulletin.

Upgrade Event Name

629. BDM CLU UPGRADE FOR ADAS ALERT VOLUME CHANGE

630. MQ4 HEV/PHEV CLU UPGRADE FOR ADAS ALERT VOLUME CHANGE

631. CV CLU UPGRADE FOR ADAS ALERT VOLUME CHANGE

632. NQ5a/NQ5 HEV CLU UPGRADE FOR ADAS ALERT VOLUME CHANGE (SVC)

633. NQ5/NQ5a/NQ5 HEV/PHEV CLU UPGRADE FOR ADAS ALERT VOLUME CHANGE (STD)

634. SG2 EV/HEV CLU UPGRADE FOR ADAS ALERT VOLUME CHANGE

635. SK3 PE CLU UPGRADE FOR ADAS ALERT VOLUME CHANGE

### 

- Confirm a <u>fully charged battery</u> (12.3 volts or higher is necessary) is used <u>or</u> utilize a fully charged jump starter box connected to the battery.
- Ensure the KDS GDS is sufficiently charged at 60% or higher prior to reflash.
- All ECU upgrades must be performed with the ignition set to the 'ON' position unless otherwise stated.
- Damaged VCI II units should not be used and promptly replaced.
- Be careful not to disconnect the VCI-II connected to the vehicle during the ECU upgrade procedure.
- DO NOT start the engine during ECU upgrade.
- DO NOT turn the ignition key 'OFF' or interrupt the power supply during ECU upgrade.
- When the ECU upgrade is completed, turn the ignition 'OFF' and wait 10 seconds before starting the engine.
- ONLY use approved ECU upgrade software designated for the correct application.

#### IMPORTANT

It is recommended to ALWAYS check the Electronic Parts Catalog (EPC) to locate the ECU Part Number respective to Auto/Manual Mode ROM IDs. DO NOT reference the parts label affixed to the ECU.

### 

Before attempting an ECU upgrade on any Kia model, make sure to first determine whether the applicable model is equipped with an immobilizer security system. Failure to follow proper procedures may cause the PCM to become inoperative after the upgrade and any claims associated with this repair may be subject to chargeback.

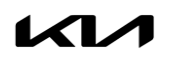

### SERVICE ACTION: CLUSTER LOGIC IMPROVEMENT FOR ADAS ALERT VOLUME CHANGE (SA517)

### ROM ID INFORMATION TABLE:

#### Upgrade Event #629 (BDm)

| Model | System | Type              |                            | RON      | /I ID |
|-------|--------|-------------------|----------------------------|----------|-------|
| MODEI | System | туре              | ECO P/NO.                  | Previous | New   |
| BDm   | CLU    | STD<br>(4.2 inch) | 94041 M7041<br>94042 M7031 | 1.02     | 1.03  |

#### Upgrade Event #630 (MQ4 P/HEV)

| Model       | System         | System Type FCU P/No | RON         | M ID     |      |
|-------------|----------------|----------------------|-------------|----------|------|
| WOUEI       | System         | туре                 |             | Previous | New  |
|             | MQ4 HEV<br>CLU | STD                  | 94083 P4060 |          |      |
|             |                | (4.2 inch)           | 94083 P4070 |          |      |
| NIQ4 I IL V |                | SVC                  | 94093 P4060 |          |      |
|             |                | (12.3 inch)          | 94093 P4070 | 7.00     | 7 01 |
| MQ4 PHEV    |                | STD                  | 94083 P4540 | 7.00     | 7.01 |
|             | (4.2 inch)     | 94083 P4550          |             |          |      |
|             | SVC            | 94093 P4540          |             |          |      |
|             |                | (12.3 inch)          | 94093 P4550 |          |      |

#### Upgrade Event #631 (CV)

| Model |                |                    | ECH P/No                                                                               | RON  | A ID |
|-------|----------------|--------------------|----------------------------------------------------------------------------------------|------|------|
| MOGEI | System Type Ev | LCO F/NO.          | Previous                                                                               | New  |      |
|       |                |                    | 94003 CV000<br>94003 CV010<br>94003 CV020<br>94003 CV030                               | 1.20 | 1.21 |
| CV    | CLU            | SVC<br>(12.3 inch) | 94003 CV080<br>94003 CV090<br>94003 CV120<br>94003 CV130<br>94003 CV140<br>94003 CV150 | 4.00 | 4.01 |

#### Upgrade Event #632 (NQ5a/NQ5 HEV)

| Model Sv | System | System Type I      | ECU P/No.                                                | ROM ID   |      |
|----------|--------|--------------------|----------------------------------------------------------|----------|------|
| MOUEI    | System |                    |                                                          | Previous | New  |
| NQ5a     | CLU    | SVC<br>(12.3 inch) | 94013-DW000<br>94013-DW010<br>94013-DW001<br>94013-DW011 | 1.16     | 1.18 |
| NQ5 HEV  |        |                    | 94013 CHOXX<br>94013 CH1XX                               |          |      |

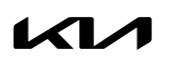

### SERVICE ACTION: CLUSTER LOGIC IMPROVEMENT FOR ADAS ALERT VOLUME CHANGE (SA517)

# ROM ID INFORMATION TABLE:

Upgrade Event #633 (NQ5 PHEV, NQ5 HEV, NQ5a, NQ5)

| Model    | Sustam | Type              |                                           | RON                                                                  | A ID |
|----------|--------|-------------------|-------------------------------------------|----------------------------------------------------------------------|------|
| woder    | System | туре              | ECO P/NO.                                 | Previous                                                             | New  |
| NQ5 PHEV |        |                   | 94003-CH600<br>94003-CH100                | 4.46<br>4.47<br>4.48<br>4.49<br>4.50<br>4.51<br>4.52                 | 4.53 |
| NQ5 HEV  |        |                   | 94003-CH000<br>94003-CH500                | 4.70<br>4.71<br>4.72<br>4.73<br>4.74<br>4.75                         | 4.76 |
| NQ5a     | CLU    | STD<br>(4.2 inch) | 94003-DW000<br>94003-DW500                | 4.99<br>5.00<br>5.01<br>5.02<br>5.03<br>5.04<br>5.05<br>5.06<br>5.07 | 5.08 |
| NQ5      |        |                   | 94003-P1000<br>94003-P1500<br>94003-P1600 | 4.70<br>4.71<br>4.72<br>4.73<br>4.74<br>4.75<br>4.76                 | 4.77 |

#### SERVICE ACTION: CLUSTER LOGIC IMPROVEMENT FOR ADAS ALERT VOLUME CHANGE (SA517)

# Upgrade Event #634 (SG2 HEV, PHEV, EV)

| Model    | Model System Type |             | FCU P/No                                                 | ROM ID   |      |
|----------|-------------------|-------------|----------------------------------------------------------|----------|------|
| Woder    | System            | туре        | LCO F/NO.                                                | Previous | New  |
| SG2 HEV  |                   |             | 94013 AT000<br>94013 AT010                               | 2.02     | 2.03 |
| SG2 PHEV | CLU               | SVC         | 94013 AT100<br>94013 AT110                               | 1.02     | 1.03 |
| SG2 EV   |                   | (12.3 INCH) | 94003 A0000<br>94003 A0010<br>94013 A0000<br>94013 A0010 | 2.02     | 2.03 |

# Upgrade Event #635 (SK3 PE)

| Model | System |                   |             | ROM                  | M ID |
|-------|--------|-------------------|-------------|----------------------|------|
| MOGEI | System | туре              | ECU P/INO.  | Previous             | New  |
| SK3   | CLU    | STD<br>(4.2 inch) | 94023 K0000 | 1.46<br>1.47<br>1.48 | 1.49 |

To verify the vehicle is affected, be sure to check the Calibration Identification of the vehicle's ECM ROM ID and reference the Information Table as necessary.

# 

If a "No need for S/W update" pop-up window is displayed on KDS in 'Auto Mode', then no software upgrade is required.

# IMPORTANT

Some vehicles may not be in the target for this upgrade event even though it is included in the applicable VIN list. Verify ROM ID <u>before</u> performing the update as unnecessarily performing the update can cause damage to the cluster.

### SERVICE ACTION: CLUSTER LOGIC IMPROVEMENT FOR ADAS ALERT VOLUME CHANGE (SA517)

## 

#### Prior to performing the ECU upgrade, be sure to check that the KDS is fully charged.

1. Connect the VCI-II to the OBD-II connector, located under the driver's side of the instrument panel.

#### 

The ECU upgrade function on KDS operates wirelessly. It is not necessary to perform the upgrade via USB cable.

2. With the ignition **ON**, turn ON the KDS tablet. Select **'KDS'** from the home screen.

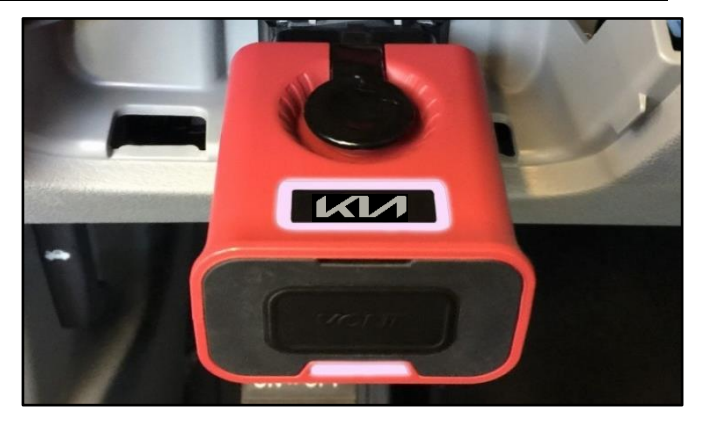

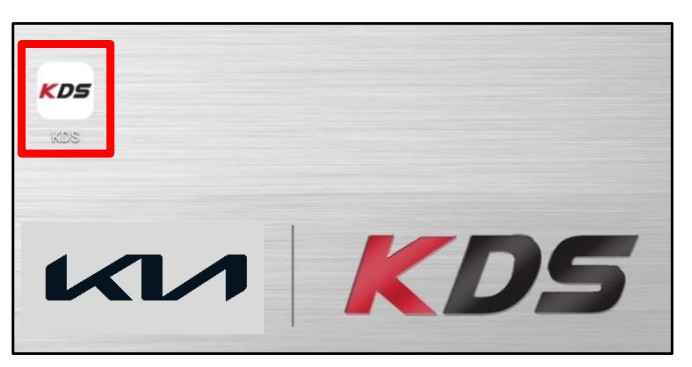

 Confirm communication with VCI (A) and then configure the vehicle (B) using the 'AUTO VIN' (C) feature.

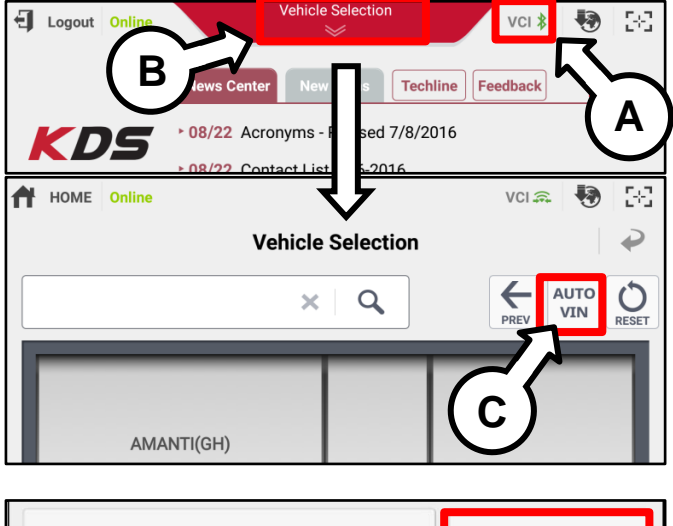

4. Select 'ECU Upgrade'.

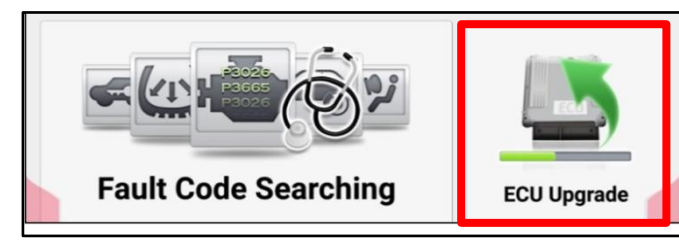

Page 7 of 10

#### SERVICE ACTION: CLUSTER LOGIC IMPROVEMENT FOR ADAS ALERT VOLUME CHANGE (SA517)

 The KDS will check the server for recently uploaded Events and then automatically download Upgrade Event #629, #630, #631, #632, #633, #634, #635.

### 

The vehicle must be identified in Vehicle Selection to download an Event for that vehicle.

6. Select Auto Mode.

# 

Do NOT attempt to perform a Manual Mode upgrade UNLESS Auto Mode fails. Always follow the instructions given on the KDS in either Auto or Manual mode.

7. Select the CLU system under the System selection menu.

Touch ID Check (D) and confirm that the latest update is available.

Select **Upgrade Event #629, #630, #631, #632, #633, #634, or #635**, and select **Upgrade** to continue.

 The ECU upgrade will begin and the progress of the upgrade will appear on the bar graph. Upgrade part (1/2) (E) will download the upgrade event to the VCI-II. Upgrade part (2/2) (F) will upgrade the ECU.

# 

Do not touch the system buttons (like 'Back', 'Home', 'etc.') while performing ECU Upgrade.

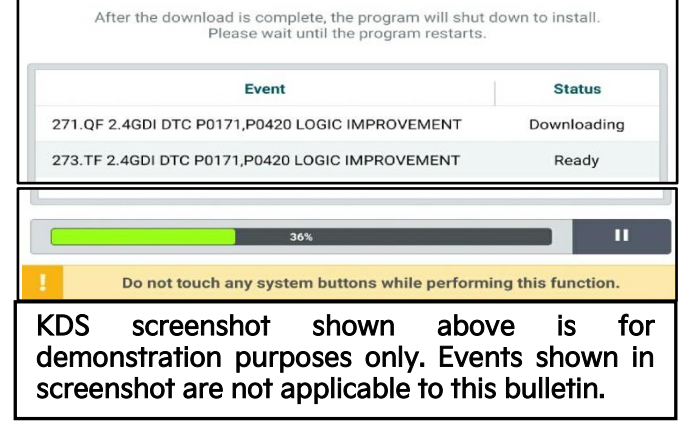

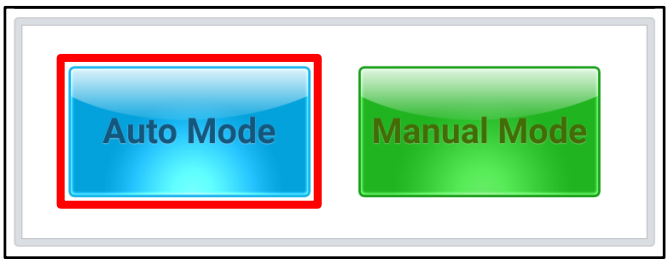

| • System             |        | <b>D</b> |
|----------------------|--------|----------|
| ROM ID               |        | 14       |
| Currently in Vehicle | #####  | ID Cheek |
| Latest Update        | #####  | ID Check |
| Event Group          |        | ТЅВ      |
| ###.XX               |        |          |
|                      |        | ,        |
|                      |        |          |
| Pr                   | evious | Upgrade  |

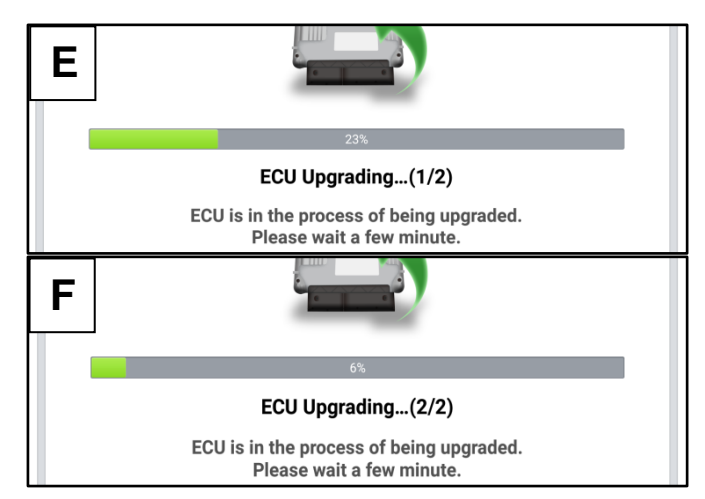

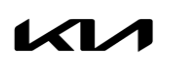

Printed TSB copy is for reference only; information may be updated at any time. Always refer to KGIS for the latest information. TSB: SA517 Multiple Models December 2022

11.

# SERVICE ACTION: CLUSTER LOGIC IMPROVEMENT FOR ADAS ALERT VOLUME CHANGE (SA517)

9. <u>If a "Communication Fail" screen appears</u>, verify that the VCI-II and KDS are communicating properly. Select **'OK'** and restart the from step 4.

### 

If an error notice continues to appear or if the upgrade cannot be performed, DO NOT disconnect the KDS/VCI-II. Contact GIT America Help Desk at (888) 542-4371 or Techline.

 When instructed on the KDS, turn the ignition OFF for ten (10) seconds then back on. Select 'OK' to continue.

Once the upgrade is complete, select 'OK' to

finalize the procedure.

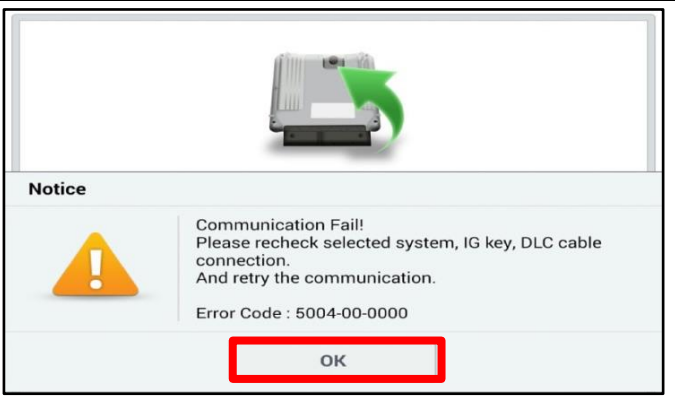

|                                                          | 100%                                                                       |
|----------------------------------------------------------|----------------------------------------------------------------------------|
|                                                          | ECU Upgrading(2/2)                                                         |
| then ba                                                  | Turn IG off for 10 seconds and<br>ick on. Click the OK button to continue. |
| ROM ID                                                   |                                                                            |
| Currently in Vehicle                                     | #####                                                                      |
| Latest Update                                            | #####                                                                      |
|                                                          | ОК                                                                         |
|                                                          | OK                                                                         |
|                                                          | OK                                                                         |
|                                                          | OK                                                                         |
| The E                                                    | OK                                                                         |
| The E                                                    | OK                                                                         |
| The E<br>ROM ID<br>Currently in Vehicle                  | OK                                                                         |
| The E<br>ROM ID<br>Currently in Vehicle<br>Latest Update | OK                                                                         |

12. When prompted, select 'YES' to check for Diagnostic Trouble Codes (DTC) and erase any DTCs stored such as EPS, ESC, and TPMS that may have been set during the upgrade.

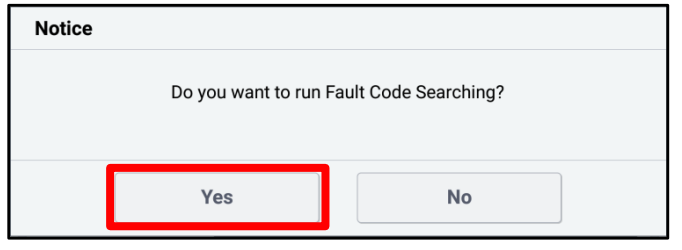

13. Start the engine to confirm normal operation of the vehicle.

#### SERVICE ACTION: CLUSTER LOGIC IMPROVEMENT FOR ADAS ALERT VOLUME CHANGE (SA517)

Manual Upgrade Procedure:

### 

The manual upgrade should ONLY be performed if the automatic upgrade fails.

If the automatic upgrade fails, turn the ignition 'OFF' for about 10 seconds then place it back in the 'ON' position to reset the control unit BEFORE performing manual upgrade.

See table below for 'Manual Mode' passwords.

| Menu                                          | Password |
|-----------------------------------------------|----------|
| BDm STD : 94041-M7041, 94042-M7031            | 6291     |
| MQ4 HEV STD : 94083-P4060/70                  | 8340     |
| MQ4 HEV SVC : 94093-P4060/70                  | 9340     |
| MQ4 PHEV STD : 94083-P4540/50                 | 8345     |
| MQ4 PHEV SVC : 94093-P4540/50                 | 9345     |
| CV SVC : 94003-CV000/10/20/30                 | 6311     |
| CV 23MY SVC : 94003-CV080/090/120/130/140/150 | 6312     |
| NQ5 HEV SVC : 94013-CH0XX/CH1XX               | 6321     |
| NQ5a SVC : 94013-DW000/01/10/11               | 6322     |
| NQ5 PHEV STD : 94003-CH100/600                | 6331     |
| NQ5 HEV STD: 94003-CH000/500                  | 6332     |
| NQ5a STD:94003-DW000/500                      | 6333     |
| NQ5 STD: 94003-P1000/500/600                  | 6334     |
| SG2 HEV SVC : 94013-AT000/10                  | 6341     |
| SG2 PHEV SVC : 94013-AT100/10                 | 6342     |
| SG2 EV SVC : 94003-A0000/10, 94013-A0000/10   | 6343     |
| SK3 STD : 94023-K0000                         | 6351     |

### Manual Mode ECU Upgrade Passwords

- 1. Within the ECU Upgrade screen displayed, select Manual Mode.
- Select the CLU system under the System selection menu. Select Upgrade Event #629, #630, #631, #632, #633, #634, or #635 and select Upgrade to continue.
- 3. Select the appropriate control unit part number with reference to the ROM ID Information Table on page 3, and select **OK**.
- 4. Enter the appropriate password from the Manual Mode password table above and select **OK**.
- 5. The upgrade will begin and the progress of the upgrade will appear on the bar graph.
- 6. When instructed on the KDS, turn the ignition OFF for ten (10) seconds then back on. Select OK.
- 7. Once the upgrade is complete, select **OK** to finalize the procedure.
- 8. When prompted, select **YES** to check for Diagnostic Trouble Codes (DTC) and erase any DTCs stored such as EPS, ESC, and TPMS that may have been set during the upgrade.
- 9. Start the engine to confirm proper operation of the vehicle.

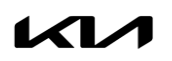

### SERVICE ACTION: CLUSTER LOGIC IMPROVEMENT FOR ADAS ALERT VOLUME CHANGE (SA517)

# AFFECTED VEHICLE RANGE:

| Model                               | Production Date Range                   |
|-------------------------------------|-----------------------------------------|
| EV6 (CV)                            | September 1, 2022 to September 30, 2022 |
| Forte (BDm)                         | June 9, 2022 to November 9, 2022        |
| Niro (SG2 EV)                       | September 1, 2022 to September 29, 2022 |
| Sorento (MQ4 HEV, PHEV)             | September 1, 2022 to October 5, 2022    |
| Soul (SK3)                          | September 1, 2022 to October 10, 2022   |
| Sportage (NQ5a, NQ5, NQ5 HEV, PHEV) | September 1, 2022 to September 29, 2022 |

### **REQUIRED TOOL:**

| Tool Name | Figure Comments |                       |  |  |
|-----------|-----------------|-----------------------|--|--|
| KDS       |                 | Kia Diagnostic System |  |  |

# WARRANTY INFORMATION:

#### N Code: N99 C Code: C99

| Model                           | Claim<br>Type    | Causal<br>P/N                      | Qty. | Repair<br>Description                   | Labor Op<br>Code | Op<br>Time | Replacement<br>P/N | Qty. |
|---------------------------------|------------------|------------------------------------|------|-----------------------------------------|------------------|------------|--------------------|------|
| Forte<br>(BDm)                  | -<br>-<br>-<br>- | 94041<br>M7041                     | 0    | (SA517)<br>Cluster Logic<br>Improvement | 220M15R0         | 0.3<br>M/H | N/A                | 0    |
| EV6 (CV)                        |                  | 94083<br>P4070 0<br>94013<br>DW000 |      |                                         | 220137R0         |            |                    |      |
| Niro<br>(SG2 EV,<br>P/HEV)      |                  |                                    |      |                                         |                  |            |                    |      |
| Sorento<br>(MQ4 P/HEV)          |                  |                                    |      |                                         |                  |            |                    |      |
| Soul<br>(SK3)                   |                  |                                    |      |                                         |                  |            |                    |      |
| Sportage<br>(NQ5, NQ5<br>P/HEV) |                  |                                    |      |                                         | -                |            |                    |      |
| Sportage<br>(NQ5a)              |                  |                                    |      | 220A23R0                                |                  |            |                    |      |

**NOTICE** 

VIN inquiry data for this repair is provided for tracking purposes only. Kia retailers should reference SA517 when accessing the WebDCS system.

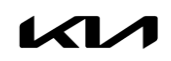